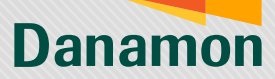

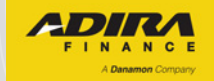

# Apa itu D-Wallet by Danamon?

D-Wallet by Danamon adalah layanan uang elektronik dari Bank Danamon yang bisa diakses melalui aplikasi adiraku, tanpa harus memiliki rekening Danamon.

D-Wallet memiliki beragam fitur yang bisa memudahkan setiap transaksi digitalmu sehari-hari, seperti:

- Bayar tagihan hingga cek saldo, semuanya mudah!
- Pembayaran QRIS yang praktis buat bayar jajan di merchant atau bayar belanjaan di minimarket.
- Transfer gratis ke sesama akun D-Wallet, mau transfer ke bank lain pun juga bisa.
- Tarik tunai yang bebas ribet, bisa tarik tunai di seluruh mesin ATM Danamon tanpa perlu kartu debit.

Yuk, hubungkan akun D-Wallet kamu ke adiraku agar transaksi digitalmu jadi lebih mudah!

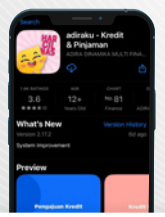

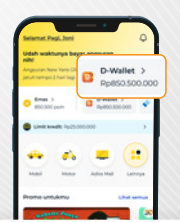

Download aplikasi adiraku melalui Play Store atau App Store

Buka aplikasi adiraku dan dan klik "Tap untuk aktifkan D-Wallet"

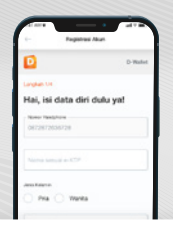

lkuti proses pengisian data diri dan pembuatan mPIN

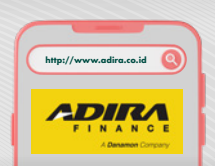

Silakan cek website adiraku untuk panduan selengkapnya

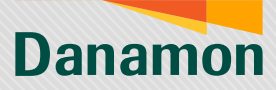

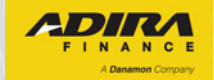

### REGISTRASI – AKUN REGULER Proses registrasi akun dengan tipe reguler.

|                                                                                                    |                                                                                                    | 15.43 Contract 40 Contract                                                                                                    |
|----------------------------------------------------------------------------------------------------|----------------------------------------------------------------------------------------------------|----------------------------------------------------------------------------------------------------|
| Selamat Slang, Saniyem                                                                                                    | 00                                                                                                    | weinnen unter som nan verke revenigen:<br>XX. Persetujvan Terhadap Syarat den Kotorituan                                                                                                    |
| D-Waller                                                                                                    | 0                                                                                                    | L. Pengguna dengan ini meruatukan telah<br>memahami seperuhnya dan menyetugia seluruh Suarat                                                                                                    |
| C 120.640 w Belum a                                                                                                    | aktif                                                                                                    | dan Keterituan sebagaimana tersebut diatas can Syarat<br>dan Keterituan Umum D-Nahot.                                                                                                    |
|                                                                                                    |                                                                                                    | <ol> <li>Syanat dan Ketentuan ini menupakan bertuk<br/>kesepakatan yang sah, jika Pengguna tidak menyetujui</li> </ol>                                                                                                    |
| 😑 🚓 🚓                                                                                                    | 5                                                                                                    | salah sata, woogan, atou seturuh isi 5yesti dan<br>Katentuan ini, maka Pengguna tidak dapat melanjutkan<br>penggunaan D. Walet pada Situs der/Valau Ashkari                                                                                                    |
| Lainnya Mubil Motor                                                                                                    | Prjaman                                                                                                    | Hite.                                                                                                    |
|                                                                                                    | Turus                                                                                                    | mencentarg (check bos) begian dari Syarat dan<br>Katartuan Penggunaan D-Wallet di Situs dan/atau                                                                                                    |
| Promo Untukmu L                                                                                                    | that semus                                                                                                    | Aplikasi Mitra yang berbunyi "Saya telah membaca,<br>memuhami, dan menyebuju Syame dan Ketariban di<br>star <sup>2</sup> mala beranana kelah memuhami dan perusti kel                                                                                                    |
|                                                                                                    |                                                                                                    | serta tunduk pada Syarat dan Ketenbuan Pengguraan D-<br>Welet di Situs dan jatau Aplikasi Mitra dan sieh                                                                                                    |
| THE PLAN AND                                                                                                    | -                                                                                                    | karenanya persetujuan tersebut merupakan tukiti yang<br>sah dan memiliki kekuatan pembuktian hukum yang                                                                                                    |
| Contraction of the state of                                                                                                    | A                                                                                                    | bimpunia bedagamana layannya perkatujuan yang<br>diberikan dengan menendatangani Syorat dan Ketentuan<br>Penggunaan D-Walket di Silas dan/atias Aplikasi Milva.                                                                                                    |
| THE REAL PROPERTY.                                                                                                    | r                                                                                                    |                                                                                                    |
| Contractor Attail Vo. Law                                                                                                    | and the lot                                                                                                    | Designer int sage tellah membana, memuhami dan menyetujui hal<br>Nat yang tercantum pada Sporal dan Kelenituan (Imum 2-Mahe).                                                                                                    |
|                                                                                                    |                                                                                                    | 👽 laga mengetaja katwa kari lawanon ker pital penjetia pas                                                                                                    |
| FfASH SALE adirapoin                                                                                                    | 30                                                                                                    | yang digunakan oleh Santa Santanon bartuk untuk menyimpan,<br>menyimpun serta menggunakan data yang dimput untuk<br>kepertuan terjesarna.                                                                                                    |
| Derfahu Gelern dit hart 21 jam Alt manik                                                                                                    |                                                                                                    |                                                                                                    |
| Sunggle Land Voucher PUN Rp                                                                                                    | Value Visu                                                                                                    | BEBRUTHYA                                                                                                    |
| A 6 •                                                                                                    |                                                                                                    |                                                                                                    |
| Leavin en like si sult                                                                                                    |                                                                                                    | Dangguna narku                                                                                                    |
| kemudian klik                                                                                                    | aku,                                                                                                    | menvetujui svarat dan                                                                                                    |
| hubungkan akun p                                                                                                    | bada                                                                                                    | ketentuan D-Wallet                                                                                                    |
| beranda adirak                                                                                                    | u. 🦯                                                                                                    | sebelum melanjutkan.                                                                                                    |
|                                                                                                    |                                                                                                    |                                                                                                    |
| • Registrasi Akun                                                                                                    |                                                                                                    | + Registrasi Akun                                                                                                    |
| - Registrasi Akun                                                                                                    | D-Wallet                                                                                                    | Registrasi Akun     D-Wallet                                                                                                    |
| t- Registrasi Akun                                                                                                    | D-Wallet                                                                                                    | + Registrist Akun D-Wallet Largush 24                                                                                                    |
| e- Registrasi Akun                                                                                                    | D-Wallet                                                                                                    | + Registrasi Akus<br>D-Welet<br>Languah 214<br>Pilih Pertanyaan Keamanan                                                                                                    |
| Registrial Akun     Registrial Akun     Langkan 14     Hai, Isi data diri dulu ya!     Noror Hirolphore                                                                                                    | D-Wallet                                                                                                    | trepatrari Alau     D-Wallet     D-Wallet     Longun 24     Pilh Pertanyaan Keamanan     - Ni Pertanyaan Keamanan                                                                                                    |
| Registrasi Akun     Registrasi Akun     Longsch 14     Hai, Isi data diri dulu ya!     Isimor linghore     0072872030728                                                                                                    | D-Wallet                                                                                                    | Begistel Akon     Begistel Akon     Dittel     Detection     Detection     Detect       |
| Registrati Akun     Registrati Akun     Registrati     Registrati Akun     Registrati Akun     Regist | D-Wallet                                                                                                    | Beginnel Akin     Beginnel Akin     Switch     Switch     Definition     Printpark Reamanan     Preframerkan Kearmanan     Siapa nama barlang performanan Andas?      Switcherkan     Switcherkan                                                                                                    |
| Registrati Akun     Registrati Akun     Registrati     Registrati Akun     Registrati Akun     Registrati     Registrati     R | D-Walet                                                                                                    | Beginnel Akun      Determine     Determine     Determ       |
| Reparad Nam     Reparad Nam     Reparad N | D-Water                                                                                                    | Beginnel Akon     D Hitlet     Dennel     D Hitlet     Dennel     D Hitlet     Dennel     D Hitlet     Dennel     Dennel     De       |
| Maganasa Akan     Maganasa Akan     Marka Sanasa Sanasa     Marka Sanasa Sanasa     Marka Sanasa Sanasa     Marka Sanasa Sanasa     Marka Sanasa Sanasa     Marka Sanasa Sanasa     Marka Sanasa Sanasa     Marka Sanasa                                                                                                    | D-Water                                                                                                    | Beginnel Akin     Beginnel Akin     Determine     Determine     Determine     Begin anni britating performann Andr?     Janeter Inte     Chalu     @                                                                                                    |
| Pagatasi Kan     Pagatasi Kan     Pagatasi Kan     Pagatasi Kan     Pagatasi Kan     Pagatasi Kan     Pagatasi     Pagatasi     Pagatasi     Pagatasi     Pagatasi                                                                                                    | D-Water                                                                                                    | t- Registrial Akus<br>Pargata SA<br>Pilih Pertanyaan Keamanan<br>Pilih Pertanyaan Keamanan<br>Pilih Pertanyaan Keamanan<br>Pilih Pertanyaan Koda? ✓<br>Siqa nana biatag pertinsaan Arda? ✓<br>Cidutu ④                                                                                                    |
| Magahasi Akun     Magahasi Akun     Mal, Isi data diri dulu yat     Mal, Isi data diri dulu yat     man sase err     mas sase err     man sase err     man | D-Wahet                                                                                                    | t- Registral Akus      Evolution     Constant     Constant     C        |
| T         Registrati Alam           Langesh 14         Hali, Isid adata dirit duluk gati<br>ostrzetrosoficze           Internet Head for duluk gati<br>ostrzetrosoficze         Internet Head for duluk gati<br>ostrzetrosoficze           Internet Head for duluk gati<br>ostrzetrosoficze         Internet Head for duluk gati<br>ostrzetrosoficze           Internet Head for duluk gati<br>ostrzetrosoficze         Internet Head for duluk gati<br>ostrzetrosoficze           Internet Head for duluk gati<br>ostrzetrosoficze         Internet Head for duluk gati<br>ostrzetrosoficze           Internet Head for duluk gati<br>ostrzetrosoficze         Internet Head for duluk gati<br>ostrzetrosoficze                                                                                                    |                                                                                                    | treatment Alux     Texpendent Alux     Determine     Determine     Texpendent alux     Texpendent alux     Texpendent al        |
| Pagabasi Akun     Pagabasi Akun     Pagabas |                                                                                                    | trees and Aker     Regional Aker     Owner     Develop     Develop     D        |
| Pagabasi Kan     Pagabasi Kan     P |                                                                                                    | t- Regional Alua<br>Person (August August Aug |
| Magatasa Akon     Magatasa Akon     Man     Man   |                                                                                                    | trepstraid Akur     Terr Akur     Terr Akur     Terr Akuranan     Terr Akurananan     Terr Akurananan Keamanan     Terr Akuranan Akuranan Akuran     Terr Akuranan Akuranan     Terr Akuranan Akuranan     Terr Akurananan     Terr Akuranan     Terr Akurananan     Terr Akurananan     Terr Akuranananan     Terr Akurananan     Terr Akurananan     Terr Akurananan     Terr Akuranananan     Terr Akuranananan     Terr Akurananananan     Terr Akurananan     Terr Akuranananan     Terr Akurananananan     Terr Akurananananan     Terr Akurananananananananan     Terr Akuranananananananananan     Terr Akurananananananananananan     Terr Akurananananananananananananananananananan                                                                                                    |
| Pogenesi Kan     Pogenesi Kan     Pogenesi Kan     Pogenesi Kan     Pogenesi Kan     Pogenesi Kan     Pogenesi Kan     Pogenesi     Pogenesi    | Dinier                                                                                                    | t™ Registral Alus<br>Texpell: Site<br>Pitti Pertanyaan Keemanan<br>"In Preview Internet"<br>Sitea nama binatarg perflurasin Acda? ↓<br>Internet Alu<br>Chalu ④                                                                                                    |
| Pagahasi Akun     Pagahasi Akun     Pagahas | 0 mint                                                                                                    | trees and Alam     trees     trees     t        |
| Pagatasa Akun     Pagatasa Akun                                                                                                    | 5 mier                                                                                                    | trepsonal Akus     trepsonal Akus     trepson        |
| Presentation     Presentation     P | Datar                                                                                                    | Transformation     Transformation     Transfor       |
| Pagahasi Akan     Pagahasi Akan     Pagahasi     Pagahasi Akan     Pagahasi Akan     Pagahasi     Pagahasi Akan     Pagahasi     Pagahasi Akan     Pagahasi     Pagahasin     Pagahasin     Pagahasin     Pagahasin     Pagahasin     Pagahasin  | Datar                                                                                                    | Magathal Akun     Magathal Akun     Magatha       |
| Pagahasi Akan     Pagahasi Akan     Pagahasi     Pagahasi Akan     Pagahasi     Pagahasi Akan     Pagahasi     Pagahasi | Datar<br>Datar<br>Dator<br>Datar<br>Datar | transmission and the second second seco       |
|                                                                                                    | Sinder                                                                                                    | Maganal Akan     Maganal Akan     Maganal Akan     Maganal Akan     Maganal Akan     Maganal Akan     Maganal Akan     Maganal Akan     Maganal Akan     Maganal Akan     Maganal Akan     Maganal Akan     Maganal Akan     Maganal Akan     Maganal Akan     Maganal Akan     Maganal Akan     Maganal     Maganal            |
| Repared Kan     Repared Kan     Repared K | Datar                                                                                                    | Transformer Allen     Transformer     Transformer     Tra       |
| Magatasa Maxii      Magatasa Maxii      Marka Marka Mar | Dimer                                                                                                    | terranyaan kawa     terranyaan kawa     terranyaan keemanaan     terranyaan keemanaan                                                                                                    |
| Maganasi Akan     Maganasi Akan     Markan     Mar | 5 Mair                                                                                                    | Transformer and Alam     Transformer Alam     Transformer Alam            |

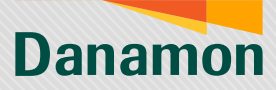

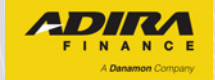

| + Registrasi Ak                                                                                                    | - )                                                                                                    | 1.                                 | Registrasi Akun                                                                    |                 |
|----------------------------------------------------------------------------------------------------|----------------------------------------------------------------------------------------------------|------------------------------------|------------------------------------------------------------------------------------|-----------------|
| 0                                                                                                    | D-Walet                                                                                                    |                                    |                                                                                    | D-Wallet        |
| Langkah Sid                                                                                                    |                                                                                                    | Langkah 4/4                        |                                                                                    |                 |
| Buat mPIN                                                                                                    |                                                                                                    | Konfirmasi                         | mPIN                                                                               |                 |
| mPN hanus terdiri dari 6 digit ang                                                                                                    | P.4                                                                                                    | Usingi mPIN yang t                 | lelah Anda buat sebe                                                               | lumnya          |
| 0                                                                                                    |                                                                                                    |                                    |                                                                                    |                 |
|                                                                                                    |                                                                                                    |                                    |                                                                                    |                 |
|                                                                                                    |                                                                                                    |                                    |                                                                                    |                 |
|                                                                                                    |                                                                                                    |                                    |                                                                                    |                 |
|                                                                                                    |                                                                                                    |                                    |                                                                                    |                 |
| 1 2 3 4 5 6                                                                                                    | 7890                                                                                                    | 1 2 3 4                            | 567                                                                                | 8 9             |
| - / : ; ( )                                                                                                    | \$ & @ ~                                                                                                    | - / : ;                            | ()\$                                                                               | & @             |
| see ?                                                                                                    | ! ' 💿                                                                                                    | Bee                                | ?!                                                                                 |                 |
| ABC 😂 space                                                                                                    | return                                                                                                    | ABC @                              | зрасе                                                                              | return          |
| Lalu, membu<br>konfin                                                                                                    | uat mPIN yang te<br>masi kembali mF                                                                                                    | erdiri dari 6 di<br>PIN yang telah | git angka,<br>ı dibuat.                                                            | dan             |
| Lalu, membu<br>konfin                                                                                                    | uat mPIN yang te<br>masi kembali mF                                                                                                    | erdiri dari 6 di<br>PIN yang telah | git angka,<br>a dibuat.                                                            | dan             |
| Lalu, membu<br>konfirr                                                                                                    | lat mPIN yang te<br>masi kembali mP<br>5                                                                                                    | erdiri dari 6 di<br>PIN yang telah | git angka,<br>dibuat.                                                              | , dan           |
| Lalu, membu<br>konfirr<br>Edenad Su<br>Konfirmasi Data                                                                                                    | uat mPIN yang te<br>masi kembali mP<br>5                                                                                                    | erdiri dari 6 di<br>PIN yang telah | git angka,<br>I dibuat.                                                            | dan<br>D-Wale   |
| Lalu, membu<br>konfiri<br>E Konfernasi Data<br>Konfirmasi Data                                                                                                    | uat mPIN yang te<br>masi kembali mP<br>5<br>5<br>6<br>6<br>10<br>10<br>10<br>10<br>10<br>10<br>10<br>10<br>10<br>10<br>10<br>10<br>10                                                                                                    | erdiri dari 6 di<br>PIN yang telah | git angka,<br>o dibuat.                                                            | , dan           |
| Lalu, membu<br>konfirm                                                                                                    | eat mPIN yang te<br>masi kembali mP<br>5<br>0-wat<br>0-wat<br>Wice Aranda                                                                                                    | erdiri dari 6 di<br>IN yang telah  | git angka,<br>a dibuat.                                                            | dan<br>D-Wate   |
| Lalu, membu<br>konfiri<br>Reference la<br>Reference la<br>Konfirmasi Data<br>Sono Incalo a<br>Sono Incalo a<br>Incalo a<br>Sono Incalo a<br>Incalo a<br>Incalo a<br>Incalo a<br>Incalo a<br>Incalo a<br>Incalo a<br>Incalo a<br>Incalo a | dat mPIN yang te<br>masi kembali mP<br>5<br>0-Work<br>Weisa Aunda<br>16 Ferena 1999<br>Weisa                                                                                                    | erdiri dari 6 di<br>IN yang telah  | git angka,<br>a dibuat.                                                            | dan<br>D-Wale   |
| Lalu, membu<br>konfire<br>Confirmación<br>Konfirmación<br>Konfirmación<br>Mariana<br>Santaria<br>Santaria<br>Santaria                                                                                                    | dat mPIN yang te<br>masi kembali mP<br>5<br>0-Wat<br>Ut Kasakanda<br>18 Kasakanda<br>18 Kasakanda<br>18 Kasakanda<br>18 Kasakanda<br>18 Kasakanda<br>18 Kasakanda<br>18 Kasakanda                                                                                                    | erdiri dari 6 di<br>IN yang telah  | git angka,<br>dibuat.                                                              | e dan<br>D-Wate |
| Lalu, membu<br>konfirm<br>terminal<br>Konfirmasi Data<br>Monfirmasi Data<br>Monfirmasi<br>Monfirmasi<br>Monfirm                                           | enter anno 1997<br>Anno 1997<br>Anno 1997                                                                                                    | erdiri dari 6 di<br>IN yang telah  | git angka,<br>dibuat.<br>Sekas<br>Sekas<br>Selamati<br>lan Aun Acda Re<br>Selamati | Dwate           |
| Lalu, membu<br>konfin<br>terminal<br>results<br>results<br>Konfirmasi Data<br>Nari hadina<br>Manana et Pi<br>Tanga in<br>Manana et Pi<br>Tanga in<br>Manana in Manana<br>pinana hadi                                                                                                    | at mPIN yang te<br>masi kembali mP<br>0<br>0<br>0<br>0<br>0<br>0<br>0<br>0<br>0<br>0<br>0<br>0<br>0<br>0<br>0<br>0<br>0<br>0<br>0                                                                                                    | erdiri dari 6 di<br>IN yang telah  | git angka,<br>dibuat.<br>Subass<br>Subass<br>Selamati<br>an Aku Ards Bee           | D-Water         |
| Lalu, membu<br>konfirm     zeremai bi     zeremai bi     zeremai                                                                                                    | at mPIN yang te<br>masi kembali mP<br>D Wate<br>D Wate<br>Herea Arenda<br>Herea Arenda<br>Herea Arenda<br>Herea Arenda<br>Herea Arenda<br>Herea Arenda<br>Herea Arenda<br>Herea Arenda<br>Herea Arenda<br>Herea Arenda                                                                                                    | erdiri dari 6 di<br>IN yang telah  | git angka,<br>dibuat.                                                              | dan<br>D-Water  |
| Lalu, membu<br>konfirm<br>- Reference 15<br>- Reference 15<br>- Referen                                                                                                    | at mPIN yang te<br>masi kembali mP<br>9<br>0 Ninet<br>0 Ninet<br>0 Ni | erdiri dari 6 di<br>PIN yang telah | git angka,<br>dibuat.                                                              | dan             |
| Lalu, membu<br>konfire<br>termental<br>termental<br>t                                                                           | at mPIN yang te<br>masi kembali mP<br>5<br>6<br>6<br>6<br>6<br>6<br>7<br>6<br>7<br>6<br>7<br>6<br>7<br>7<br>7<br>7<br>7<br>7<br>7<br>7                                                                                                    | erdiri dari 6 di<br>PIN yang telah | si tangka,<br>dibuat.                                                              | dan             |
| Lalu, membu<br>konfire<br>• Certread So<br>• Certread So                                                                                                    | at mPIN yang te<br>masi kembali mP<br>5<br>0-min<br>brita Aranda<br>Brita Aranda<br>Brita Aranda<br>Brita Aranda<br>Brita Aranda<br>Brita Brita<br>Brita Brita<br>Brita Brita                                                                                                    | erdiri dari 6 di<br>PIN yang telah | git angka,<br>dibuat.<br>Satas<br>Selamati<br>Selamati                             | dan<br>D-Wate   |

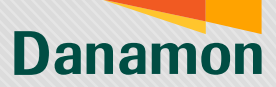

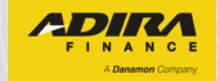

### **REGISTRASI – AKUN PREMIUM**

Proses upgrade premium, merupakan fitur agar pengguna dapat menikmati layanan akun premium D-Wallet seperti proses tarik tunai tanpa kartu, transfer ke sesama D-Wallet dan antar Bank.

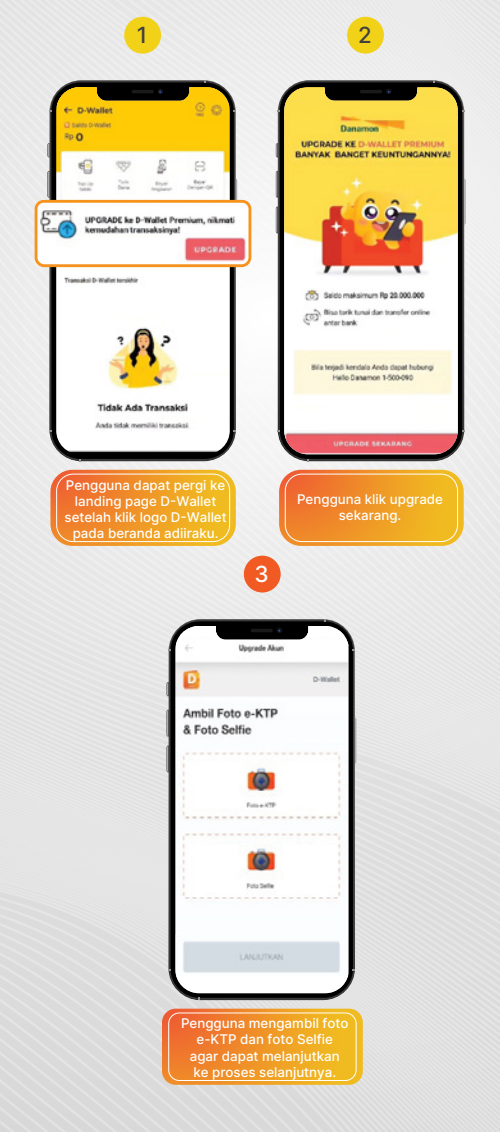

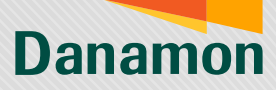

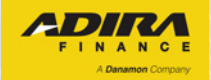

| - Magnade Aku                                                                                                    |         |
|----------------------------------------------------------------------------------------------------|---------|
|                                                                                                    | D-Walle |
| Informasi Persona                                                                                                    |         |
|                                                                                                    |         |
| 0872872638728                                                                                                    |         |
| NAMES AND A DESCRIPTION                                                                                                    |         |
| John Doe                                                                                                    |         |
| keran Kostaerian                                                                                                    |         |
| 🥏 Pria 🔿 Vilanita                                                                                                    |         |
| Ranggari Lator                                                                                                    |         |
| 01-92/2000                                                                                                    |         |
| Autor againment                                                                                                    |         |
| Alemat Longica p                                                                                                    |         |
|                                                                                                    |         |
| 000100                                                                                                    |         |
| Katurahan Dosa                                                                                                    |         |
| Gardinhurti                                                                                                    |         |
| Recemeter                                                                                                    |         |
| Kuningan                                                                                                    |         |
| Note Malacaster                                                                                                    |         |
| and a second second sec |         |
| Proving Child Information                                                                                                    |         |
| Courts Comparison and                                                                                                    |         |

4

Pada laman data pengguna akan terisi otomatis sesuai dengan data pada Adira. Namun user dapat melakukan perubahan data bilamana masih ada yang kurang sesuai kecuali data nomor handphone.

|                       | 5                                          |          |
|-----------------------|--------------------------------------------|----------|
|                       | Upgrade Akun                               |          |
| 0                     |                                            | D-Wallet |
| Masukk<br>Slater wasi | an mPIN D-Wallet                           |          |
| _                     |                                            |          |
|                       | Lana mP 87                                 |          |
|                       |                                            |          |
|                       |                                            |          |
|                       |                                            |          |
|                       |                                            |          |
|                       |                                            |          |
|                       |                                            |          |
| Masu<br>untuk<br>u    | kkan mPIN D<br>melanjutkan<br>ograde accou |          |

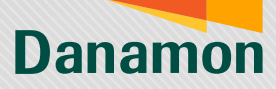

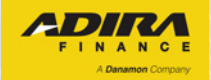

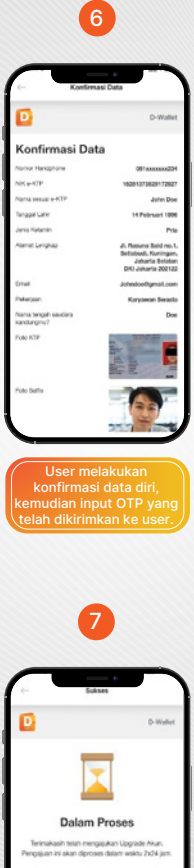

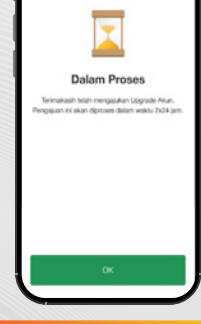

Proses upgrade akun akan masuk ke antrian sistem dan di proses dalam kurun waktu 2 hari kerja.

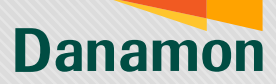

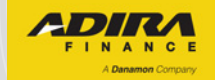

### **HUBUNGKAN AKUN**

Berfungsi untuk menghubungkan akun D-Wallet dengan aplikasi adiraku untuk pengguna – pengguna yang telah memiliki akun D-Wallet sebelumnya.

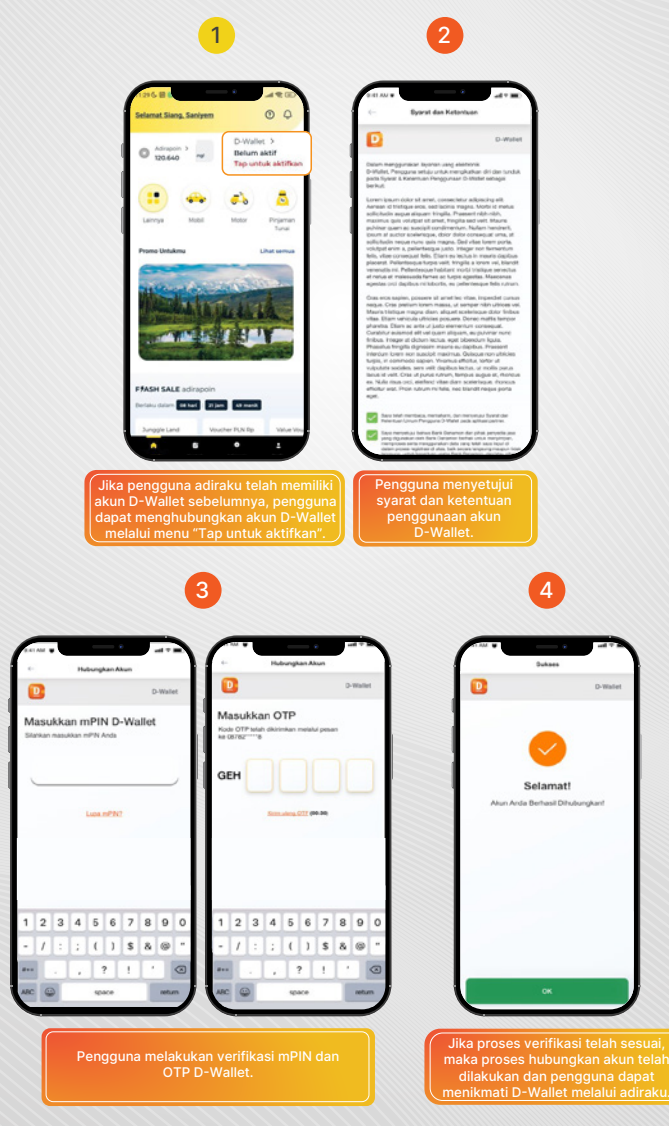

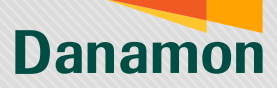

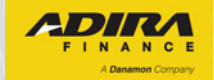

### **RESET mPIN**

Fitur yang berfungsi untuk reset mPIN D-Wallet, jika pengguna lupa mPIN saat hendak melakukan transaksi.

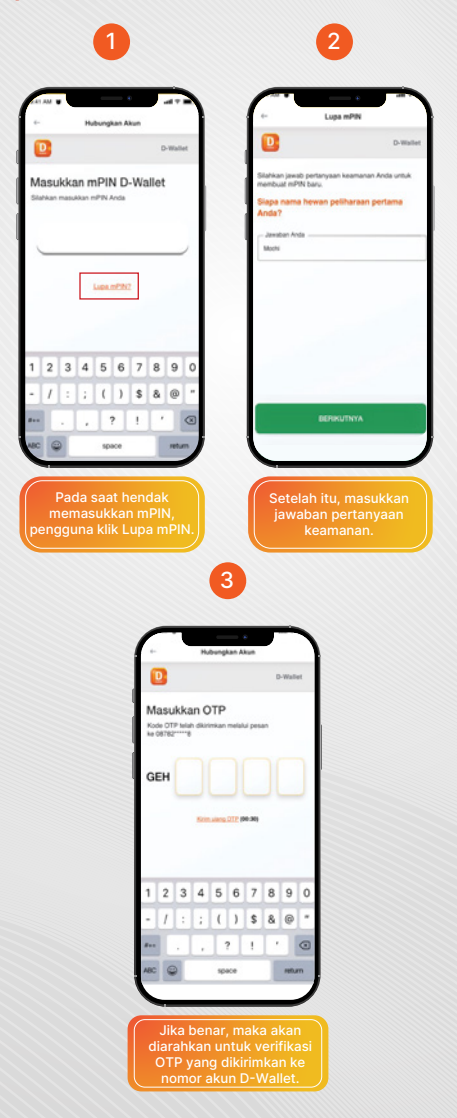

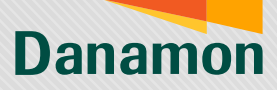

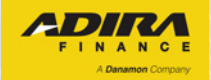

| ÷-                          | Lupa mPIN                                                                                                    |                                                                   |
|-----------------------------|----------------------------------------------------------------------------------------------------|-------------------------------------------------------------------|
|                             |                                                                                                    | D-Wallet                                                          |
| Duat mPIN b                 | sanu                                                                                                    |                                                                   |
| 123456                      | baru 16 Digiti                                                                                                    | 0                                                                 |
| - Uargi - PO                | N baru                                                                                                    |                                                                   |
|                             |                                                                                                    |                                                                   |
|                             | SIMPAN                                                                                                    |                                                                   |
| es verif<br>rahkar<br>serta | iikasi OTP b<br>n untuk mem<br>1 konfirmasi                                                                                            | erhasil, p<br>ibuat mF<br>mPIN.                                   |
| es verif<br>rahkar<br>serta | iikasi OTP b<br>nuntuk mem<br>konfirmasi                                                                                               | erhasil, p<br>buat mF<br>mPIN.                                    |
| es verif<br>rahkar<br>serta | ikasi OTP b<br>untuk merr<br>konfirmasi                                                                                                | erhasil, p<br>buat mF<br>mPIN.                                    |
| es verif<br>rahkar<br>serta | ikasi OTP b<br>o untuk mem<br>konfirmasi                                                                                               | erhasil, p<br>abuat mF<br>mPIN.                                   |
| es verifirahkar<br>serta    | ikasi OTP bi<br>untuk mem<br>konfirmasi<br>5<br>                                                                                       | erhasil, p<br>buat mF<br>mPIN.                                    |
| es verifirahkan<br>serta    | ikasi OTP bi<br>untuk mem<br>konfirmasi<br>5<br>Batas<br>Batas                                                                         | erhasil, p<br>buat mF<br>mPIN.                                    |
| Prose                       | ikasi OTP bi<br>uutuk mem<br>konfirmasi<br>5<br>5<br>5<br>5<br>5<br>5<br>5<br>5<br>5<br>5<br>5<br>5<br>5<br>5<br>5<br>5<br>5<br>5<br>5 | erhasil, p<br>abuat m<br>mPIN.<br>o-maiet                         |
| Prose                       | ikasi OTP bi<br>untuk mem<br>konfirmasi<br>5<br>Saus<br>s Pengganlia<br>Anda Berhas<br>Anda abe daraha                                 | erhasil, p<br>hbuat m<br>mPIN.<br>D-Water<br>n mPIN<br>III<br>ama |
| Prose                       | ikasi OTP bi<br>untuk meme<br>konfirmasi<br>5<br>Saas<br>Saas<br>Anda Berhas<br>Anda Berhas                                            | erhasil, g<br>hbut mF<br>mPIN.<br>D tasket                        |
| Prose                       | ikasi OTP bi<br>untuk meme<br>konfirmasi<br>5<br>Saas<br>Saas<br>Penggantia<br>Anda Berhas<br>Arda stan daraka                         | erhasil, g<br>ibuat mi<br>mPIN.<br>D-more<br>D-more<br>Mana       |

Proses penggantian mPIN telah berhasil, dan pengguna dapat melakukan transaksi menggunakan mPIN yang baru.

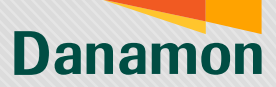

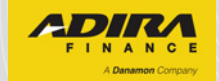

### **INFORMASI PROFIL**

Pada menu informasi profil, pengguna dapat mengetahui informasi seperti nama, nomor handphone terhubung, serta tanggal dan waktu terhubung semenjak dan dapat melakukan proses unlink.

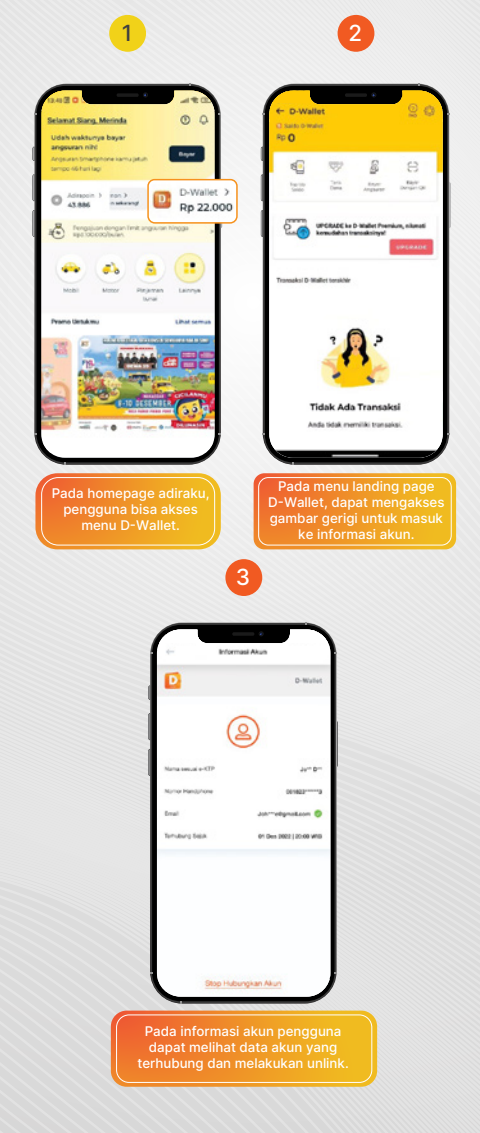

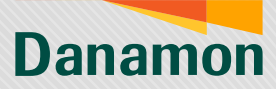

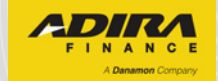

### **UNLINK ACCOUNT**

#### Proses unlink/stop hubungkan akun adalah proses pemutusan akun D-Wallet sehingga tidak terhubung melalui aplikasi Mitra.

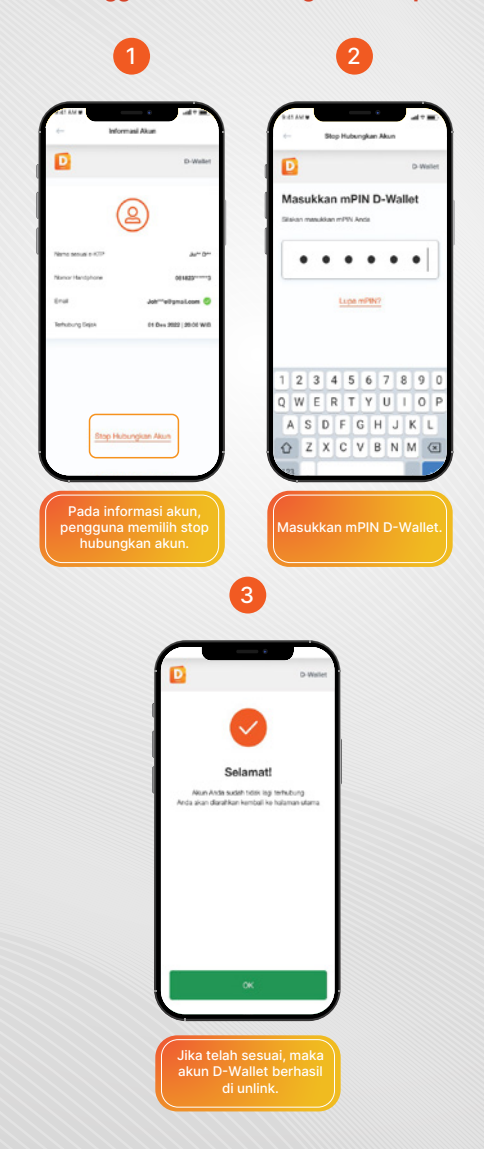

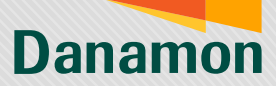

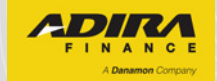

### **INFORMASI TOP UP**

Menu informasi top up dapat diakses pengguna untuk mengetahui sisa saldo D-Wallet yang dapat di top up, serta tatacara melakukan top up/isi ulang menggunakan virtual account Bank Danamon.

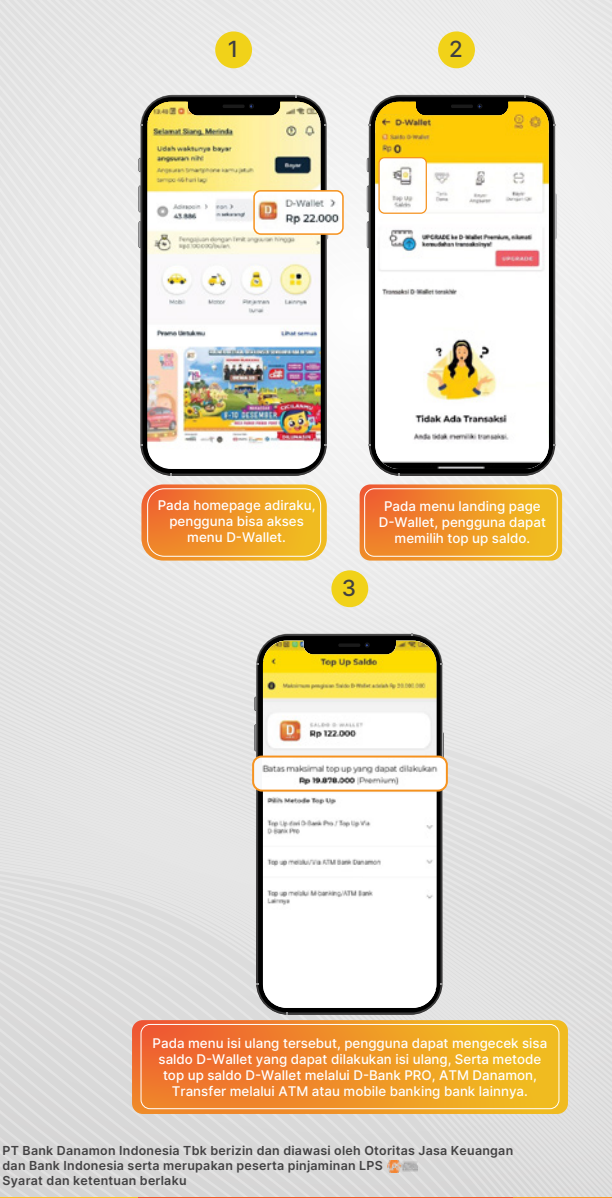

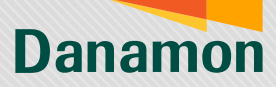

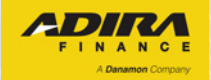

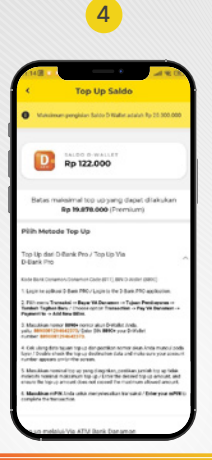

Jika gambar panah kebawah / dropdown di klik pada salah satu metode pembayaran, maka akan muncul detil bagaimana cara melakukan isi ulang saldo D-Wallet.

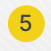

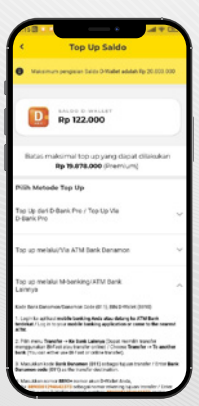

Berikut gambaran untuk contoh isi ulang saldo D-Wallet melalui transfer dari Bank lainnya.

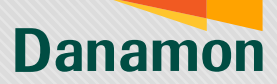

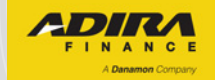

### **TRANSFER DANA – REKENING BANK**

D-Wallet dapat digunakan untuk proses transfer, baik ke Bank Danamon (tidak terdapat biaya transaksi) maupun transfer online ke Bank lainnya (mengikuti biaya transaksi yang berlaku – Rp7,500).

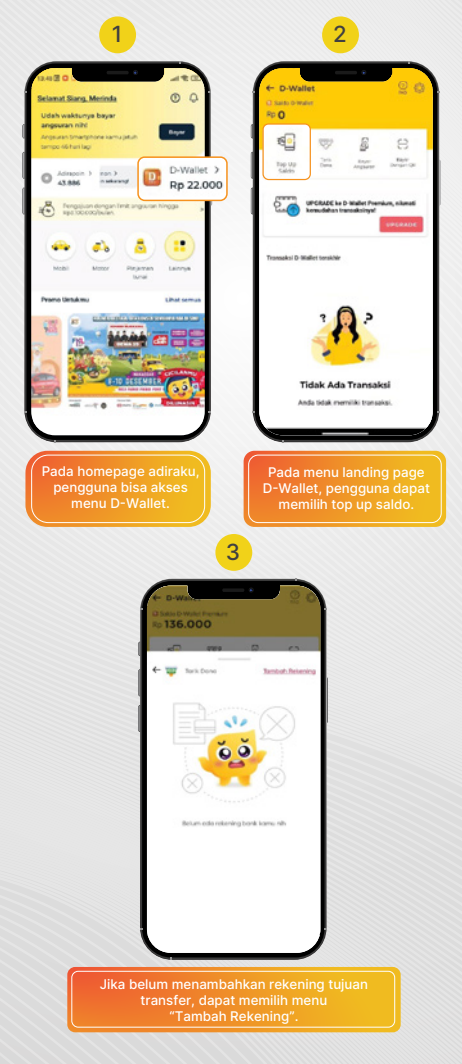

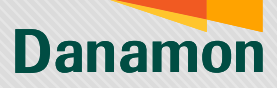

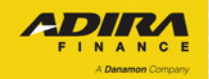

| A         |
|-----------|
| Δ         |
| <b>-T</b> |

| 136.000                    |   |
|----------------------------|---|
|                            | 0 |
| · 室 Pilih Bank             | • |
| Q. Carbonitiours           |   |
| BANK DANAMON INDONESIA     |   |
| BANK CENTRAL ASIA (BCA)    |   |
| BANK OMB NAGA/ SHARAH      |   |
| DANK MANDRI                |   |
| BANK NEGARA INDONESIA (BND |   |
| BANK RAKYAT INDONESIA (BRD |   |
| BANKMEGA                   |   |
| BANK PANIN                 |   |
| BANK PERMATA / SYARIAH     |   |
| OTEANX                     |   |
| MUFD BANK                  |   |
| ALLO BANK INDONESIA        | - |

Setelah itu, pilih Bank rekening tujuan dan nomor rekening tujuan transfer.

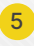

| a solo<br>Ro 13 | 6.000    |         | -     |            |   |
|-----------------|----------|---------|-------|------------|---|
| ¢ 14            | NE DANAV | ON INDO | 1731. | 63         | • |
|                 | SArese A | 8<br>1  | MA**  | Der 8.0924 | 0 |
|                 |          | LAN     | υT    |            |   |
|                 |          |         |       |            |   |
|                 |          |         |       |            |   |
|                 |          |         |       |            |   |
|                 |          |         |       |            |   |
|                 |          |         |       |            |   |
|                 |          |         |       |            |   |
|                 |          |         |       |            |   |
|                 |          |         |       |            |   |

Konfirmasi nama pemilik dari nomor rekening tujuan transfer yang telah di masking.

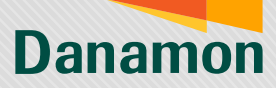

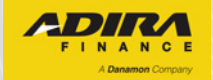

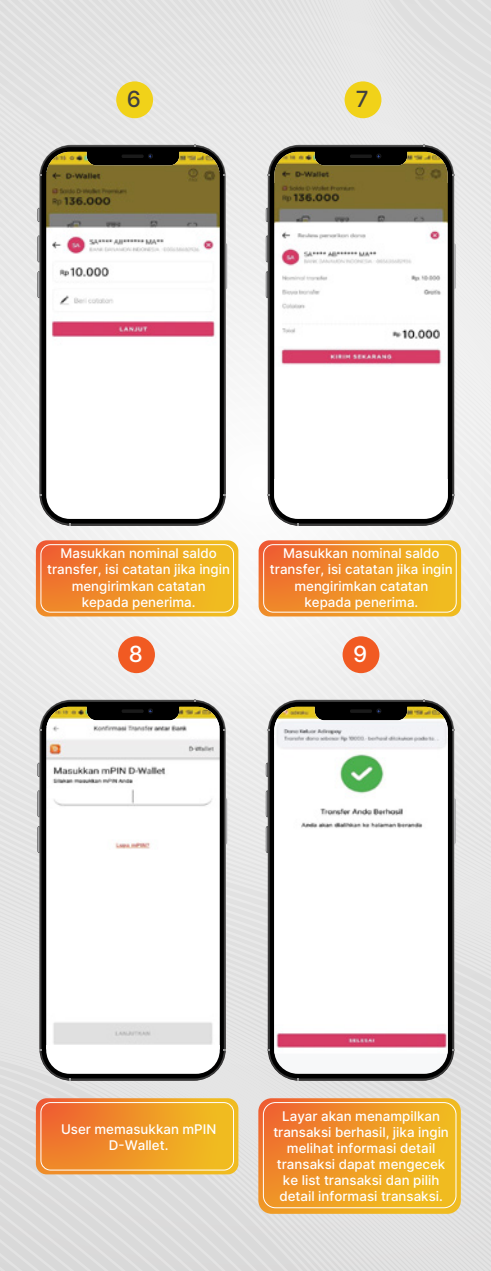

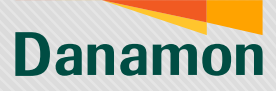

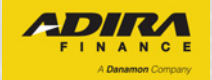

| - R              | 10.000                                |
|------------------|---------------------------------------|
| Val. 1, to       | Contract<br>Instant 12-02-2122, 14:19 |
| lenis toar oakai | Transfer to Denamon<br>Account        |
| D. Transaksi     | DWALLET2271474279927<br>966           |
| lajuan           | SAVYE ABEULLAH MARZ                   |
| is Tajuan        | +6203638682926                        |
| liotes           |                                       |
|                  |                                       |
|                  |                                       |

10

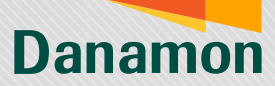

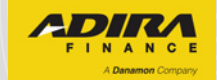

### **TRANSFER DANA – SALDO D-WALLET**

D-Wallet dapat digunakan untuk proses transfer ke sesama D-Wallet secara gratis, minimal nominal yang dilakukan transfer adalah Rp10 ribu.

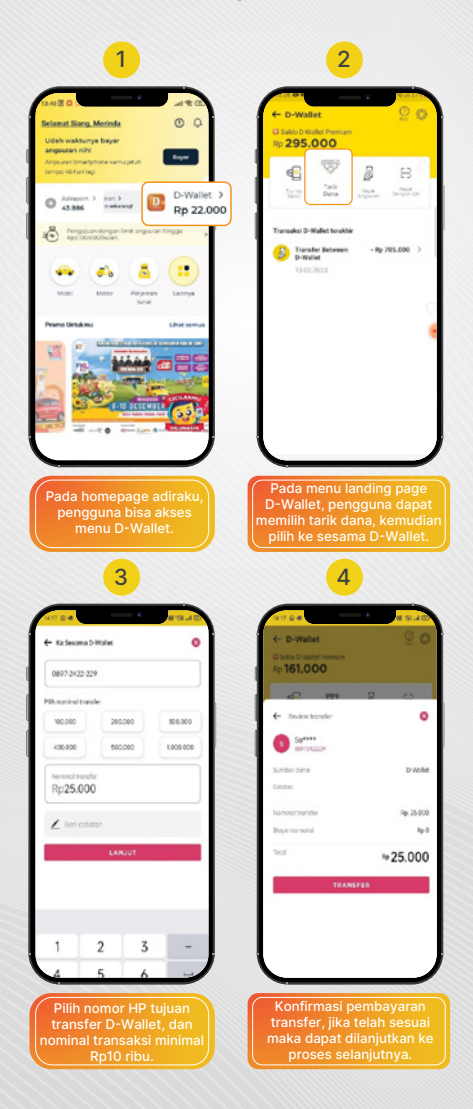

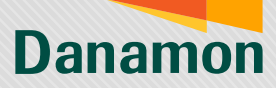

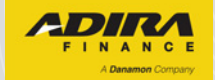

| 5                                                |                          |                                  | 6                                                                    |
|--------------------------------------------------|--------------------------|----------------------------------|----------------------------------------------------------------------|
| e Konfirmasi Transfer ke sesa                    | ma D-Wallet              |                                  |                                                                      |
| 0                                                | D-Wallet                 | Transfer dans sebes              | N<br>Flp 25080, iterhesil dikisikar pada t                           |
| Masukkan mPIN D-Walle<br>Stiller meukken MR Ante | t.                       | Tron<br>Anda skan                | sfer Ando Berhaal<br>Bishkan ke haleman beranda                      |
| UNI/1908                                         |                          |                                  | MAN.                                                                 |
| Pengguna mema<br>mPIN D-Wallet<br>proses transa  | sukkan<br>untuk<br>aksi. | Jika tra<br>maka a<br>informas   | nsaksi berhasil,<br>Ikan menerima<br>Ii transaksi telah<br>berhasil. |
|                                                  | cose<br>← D-Wallet       | 7                                |                                                                      |
|                                                  |                          |                                  |                                                                      |
|                                                  | - R                      | © tetast                         |                                                                      |
|                                                  | Raita                    | toyouka 10-12-2023, 14-18        |                                                                      |
|                                                  | Joris transpiral         | Transfer Between D-Wallet        |                                                                      |
|                                                  | 10. Tronsultai           | EWALLET9601674272659<br>691      |                                                                      |
|                                                  | Tujuen                   | Bayyid                           |                                                                      |
|                                                  | No. Tujuan               | +128973422229                    |                                                                      |
|                                                  | Notes                    |                                  |                                                                      |
|                                                  | Detail tr                | ansaksi <u>dapat</u>             |                                                                      |
|                                                  | ditinjau pa<br>riwaya    | ada menu detail<br>at transaksi. |                                                                      |
|                                                  |                          |                                  |                                                                      |

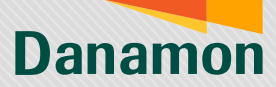

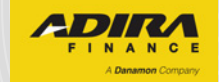

### TARIK TUNAI TANPA KARTU

Fitur ini dapat digunakan untuk proses tarik tunai tanpa kartu melalui ATM Bank Danamon menggunakan saldo D-Wallet sebagai sumber rekening.

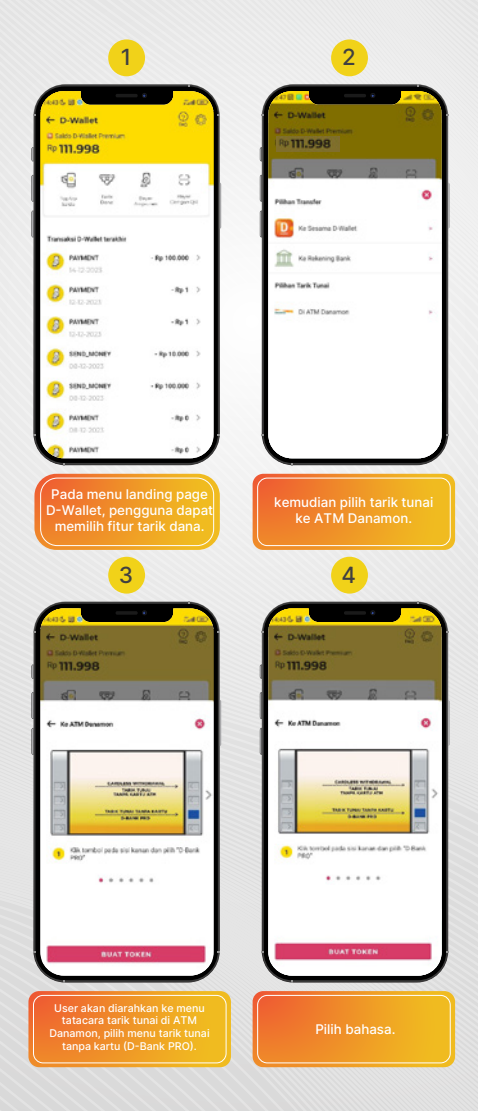

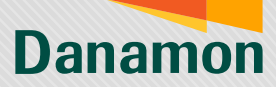

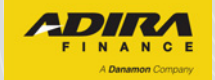

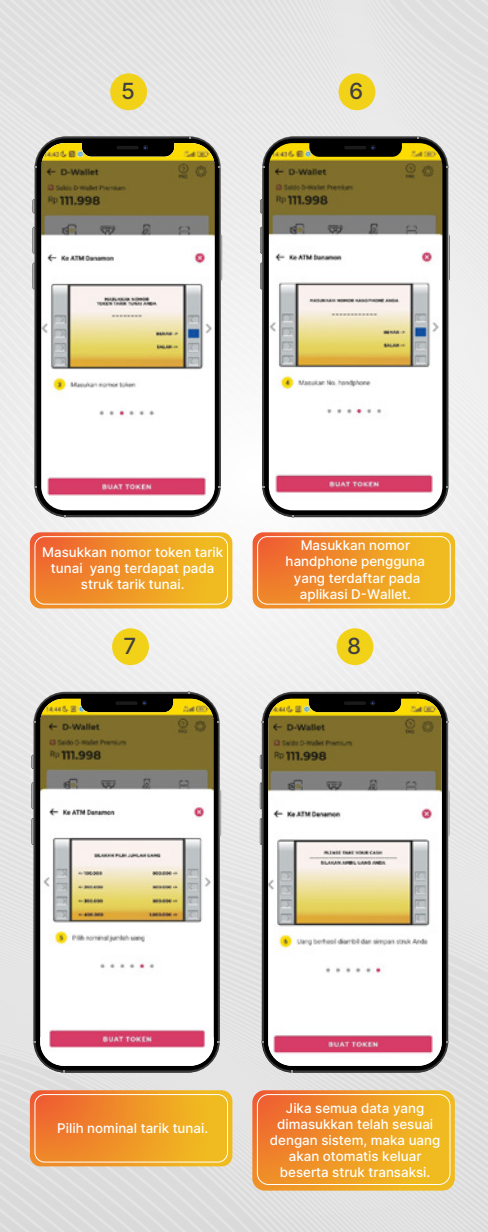

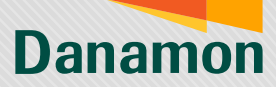

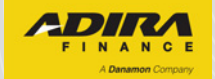

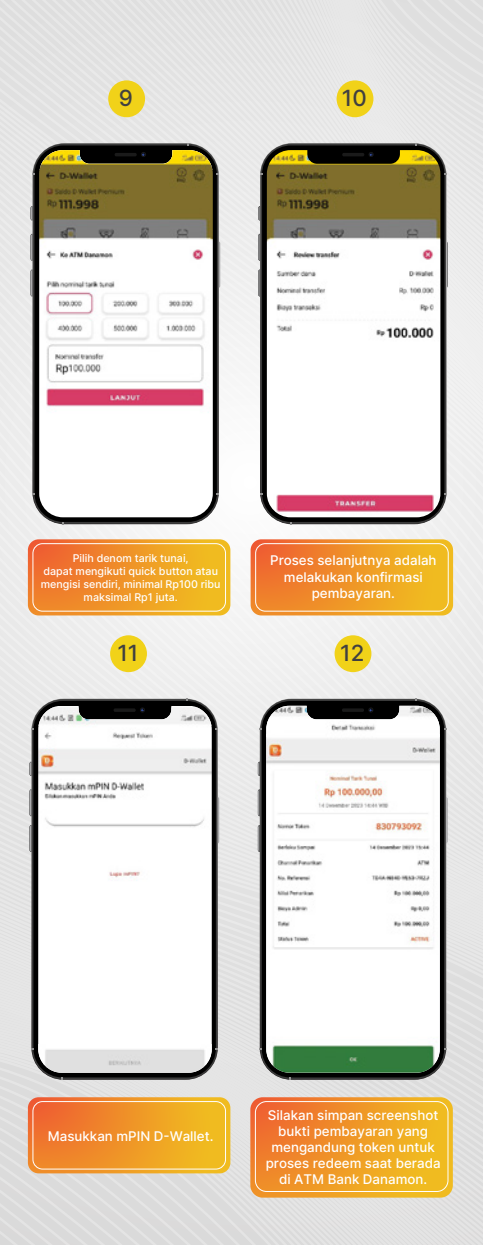

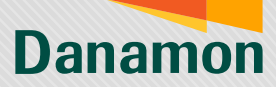

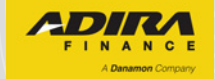

### **SCAN QRIS**

Pengguna adiraku dapat melakukan pembayaran QRIS menggunakan saldo D-Wallet.

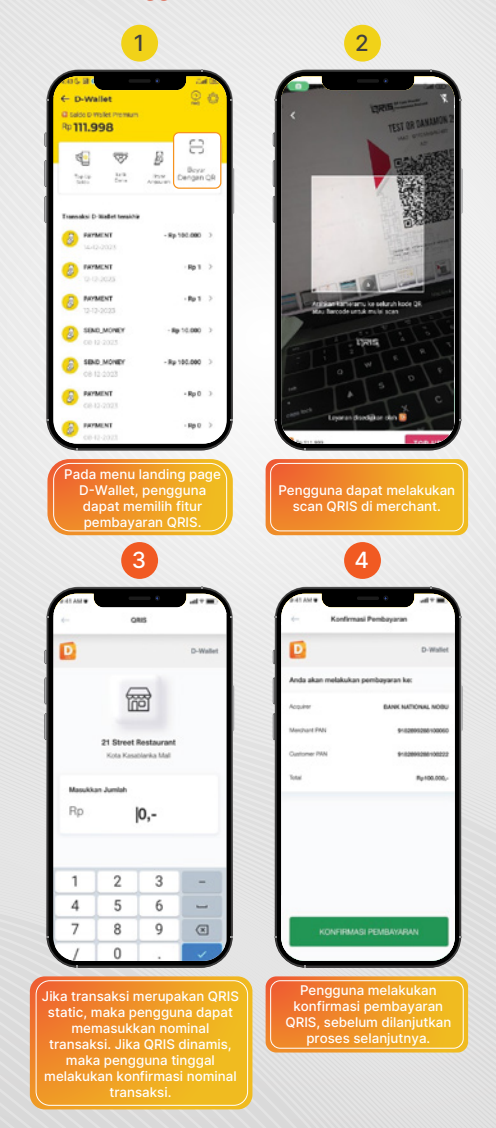

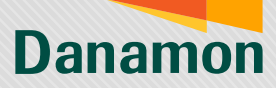

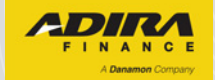

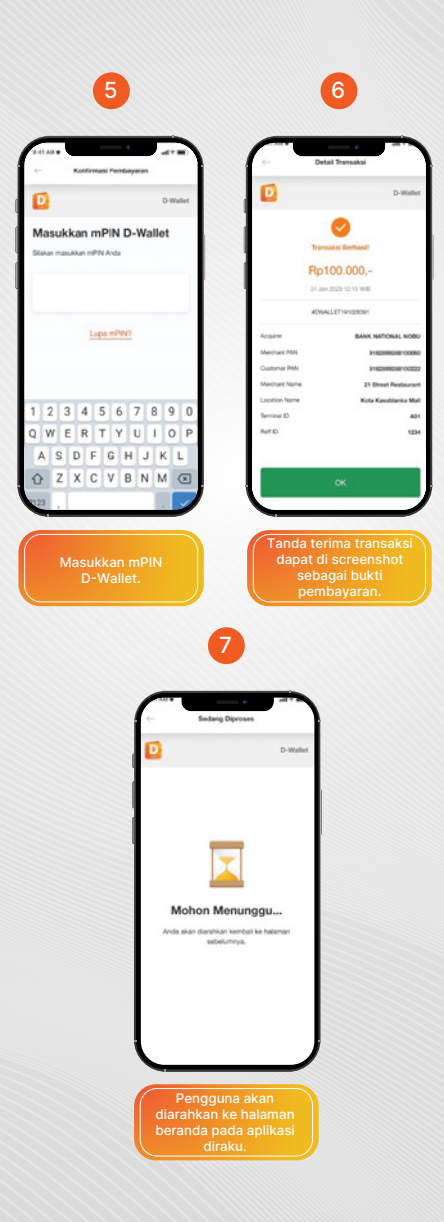

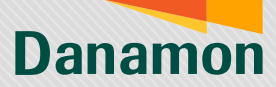

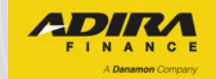

## **PEMBAYARAN CICILAN**

Menu pembayaran angsuran, dapat digunakan untuk proses melakukan pembayaran cicilan menggunakan saldo D-Wallet.

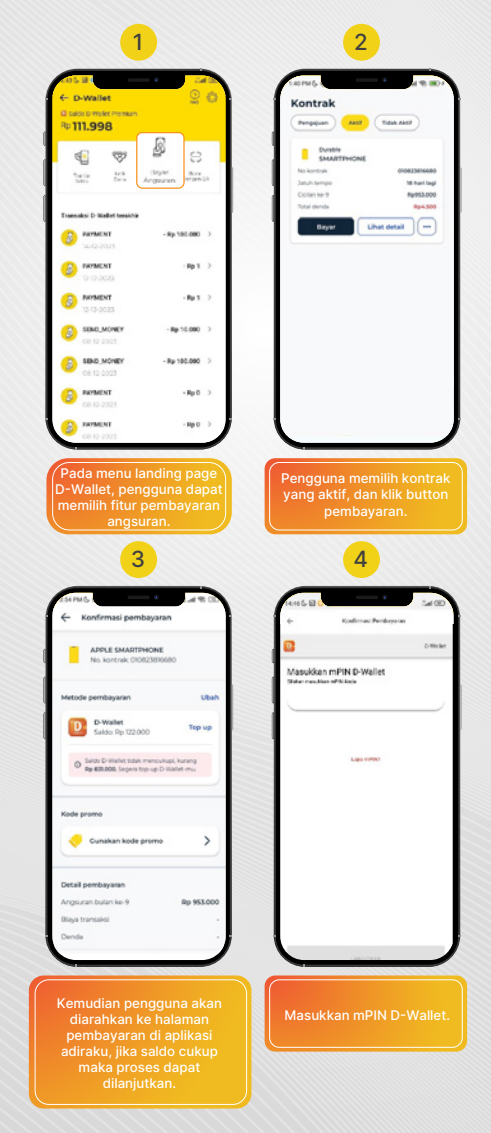

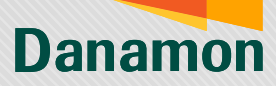

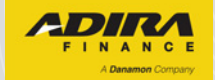

|                             |                                                                                                    | e                                                                                                    | 3                                                                                                    |
|-----------------------------|----------------------------------------------------------------------------------------------------|----------------------------------------------------------------------------------------------------|----------------------------------------------------------------------------------------------------|
| e Bedang Diproses           |                                                                                                    | (-                                                                                                    | •                                                                                                    |
| -                           |                                                                                                    | Notifikasi                                                                                                    |                                                                                                    |
| D                           | D-Wallet                                                                                                    | Semua Kontrak                                                                                                    | Promo                                                                                                    |
|                             |                                                                                                    | Pembayaran                                                                                                    | • 3 menit                                                                                                    |
| _                           |                                                                                                    | CIOE23816660<br>Dana yang Anda setorkan pa<br>64.05 talah kami terima. Pen<br>Pembayaran Anda selambar<br>Anda merasa tidak melakuka<br>konfirmasi ke Dering Adra Fi                                                                                                    | Rg 953.000<br>Is tanggal 05/12/2023<br>atatan pada Riwayat<br>antbatnya 3 x 24 jam. Jika<br>n pembayasan ini mohon<br>sance 1500511. |
|                             |                                                                                                    | Pembayaran D-Wafet                                                                                                    | • 5 ment                                                                                                    |
|                             |                                                                                                    | Pembayaran Angsuran<br>Saldo D-Wallet Anda telah be                                                                                                    | kurano sebesar Bo.                                                                                                    |
| Mohon Menung                | iau                                                                                                    | 953000 - untuk transaksi per<br>kontrak 010823816680                                                                                                    | bayaran angsuran ke 9 dari                                                                                                    |
| Andaakan darahkar kembali k | ke haaman                                                                                                    | Pembelian Promo Moservice                                                                                                    | • 29-15-2023                                                                                                    |
| sebelumnya.                 |                                                                                                    | Voucher kernu berakhir                                                                                                    | falam 1 hari legi                                                                                                    |
|                             |                                                                                                    | 2023-11-30.<br>Segeta bawa kendaraanmu k                                                                                                    | e bengkel untuk diservis                                                                                                    |
|                             |                                                                                                    | dan tukarkan voucher Cek Oli<br>kedaluwarsa.                                                                                                    | Mobil sebelum voucher                                                                                                    |
|                             |                                                                                                    | Pembelian Promo Moservice                                                                                                    | • 27-0-2023                                                                                                    |
|                             |                                                                                                    | Voucher kannu berakhir o                                                                                                    | falam 3 hari lagi                                                                                                    |
|                             |                                                                                                    | Segera bawa kendaraanmu k                                                                                                    | e bengkel untuk diservis                                                                                                    |
|                             |                                                                                                    | kedaluwarsa.                                                                                                    | Mooil seberum roucher                                                                                                    |
|                             |                                                                                                    |                                                                                                    |                                                                                                    |
|                             | ← D-Wallet                                                                                                    | 2 ©                                                                                                    |                                                                                                    |
|                             | ← D-Wallet<br>- Rp                                                                                                    | 2 @<br>953.000<br>Perfasel                                                                                                    |                                                                                                    |
|                             | ← D-Wallet<br>- Rp<br>o                                                                                                    | 2 Contraction (Contraction) (Contraction) (C |                                                                                                    |
|                             | D-Wallet     Professional                                                                                                    | C C C C C C C C C C C C C C C C C C C                                                                                                    |                                                                                                    |
|                             | - P-Wallet     - Rp     G     Walks to see      Jeens transaksi     D. Transaksi                                                                                                    | Constant of the state of the state of the st |                                                                                                    |
|                             | C D-Wallet                                                                                                    | C C C C C C C C C C C C C C C C C C C                                                                                                    |                                                                                                    |
|                             | C D-Wallet                                                                                                    | Constraints and a second second secon |                                                                                                    |
|                             | C D-Wallet                                                                                                    | O                                                                                                    |                                                                                                    |
|                             | Constant     Constant    | Contraction of the second second seco |                                                                                                    |
| Untuk mel                   | PolValles     PolValles     PolValles | OF STATE STATE STATE                                                                                                    | dapat<br>saksi.                                                                                                    |